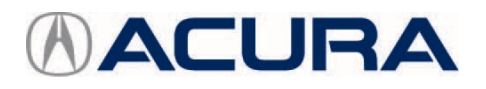

December 15, 2023

Version 1

# **MIL Comes on with DTC P0441**

## AFFECTED VEHICLES

| Year             | Model | Trim Level                            | VIN Range |  |  |
|------------------|-------|---------------------------------------|-----------|--|--|
| 2018–20, 2022–24 | MDX   | ALL (Except<br>Type-S for<br>2022–24) | ALL       |  |  |
| 2018             | RDX   | ALL                                   | ALL       |  |  |
| 2018–2020        | TLX   | ALL                                   | ALL       |  |  |

NOTE: No MDX model released for 2021.

#### SYMPTOM

MIL comes on during vehicle operation.

#### **POSSIBLE CAUSE**

Due to variations in the purge control solenoid valve spring, the valve wears unevenly and intermittently sticks. This may result in setting DTC P0441 (Evaporative Emission (EVAP) System Purge Flow Malfunction).

## **CORRECTIVE ACTION**

Replace the purge control solenoid valve, then do an EVAP system function test with the i-HDS.

## PARTS INFORMATION

| Part Name              | Part Number   | Quantity |
|------------------------|---------------|----------|
| Purge Control Solenoid | 36162-5G0-A02 | 1        |

## WARRANTY CLAIM INFORMATION

The normal warranty applies.

| Operation<br>Number | Description                                                                     | Flat Rate<br>Time | Defect<br>Code | Symptom<br>Code | Template<br>ID | Failed Part Number |
|---------------------|---------------------------------------------------------------------------------|-------------------|----------------|-----------------|----------------|--------------------|
| 1201R7              | Replace the purge<br>control solenoid valve<br>(Includes EVAP<br>function test) | 0.6 hr            | 03214          | 03217           | B23035A        | 36162-5G0-A01      |

Skill Level: Repair Technician

**CLIENT INFORMATION:** The information in this bulletin is intended for use only by skilled technicians who have the proper tools, equipment, and training to correctly and safely maintain your vehicle. These procedures should not be attempted by "do-it-yourselfers," and you should not assume this bulletin applies to your vehicle, or that your vehicle has the condition described. To determine whether this information applies, contact an authorized Acura automobile dealer.

# **REPAIR PROCEDURE**

1. Remove the engine cover.

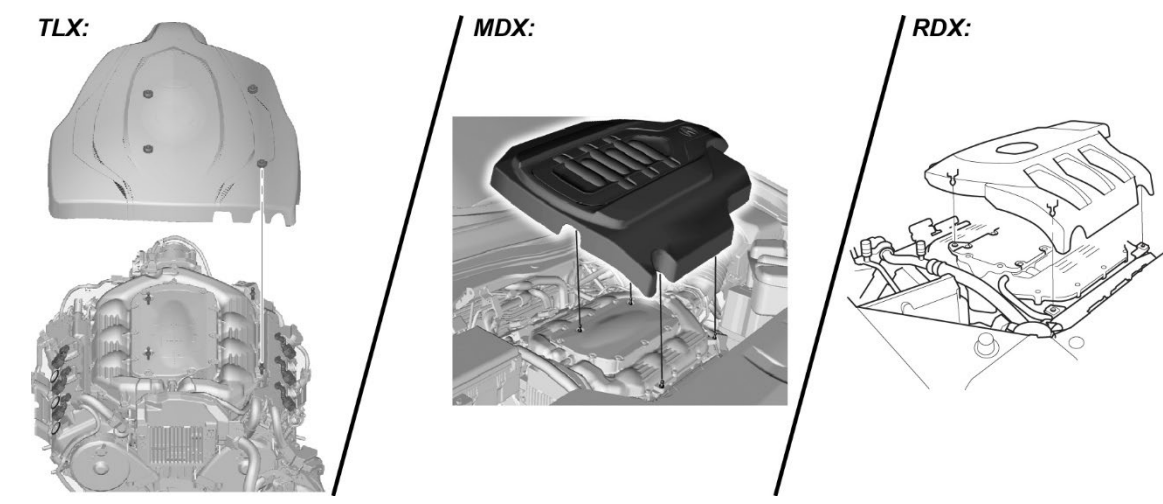

2. Disconnect EVAP cannister purge control solenoid valve connector and hose, then remove valve.

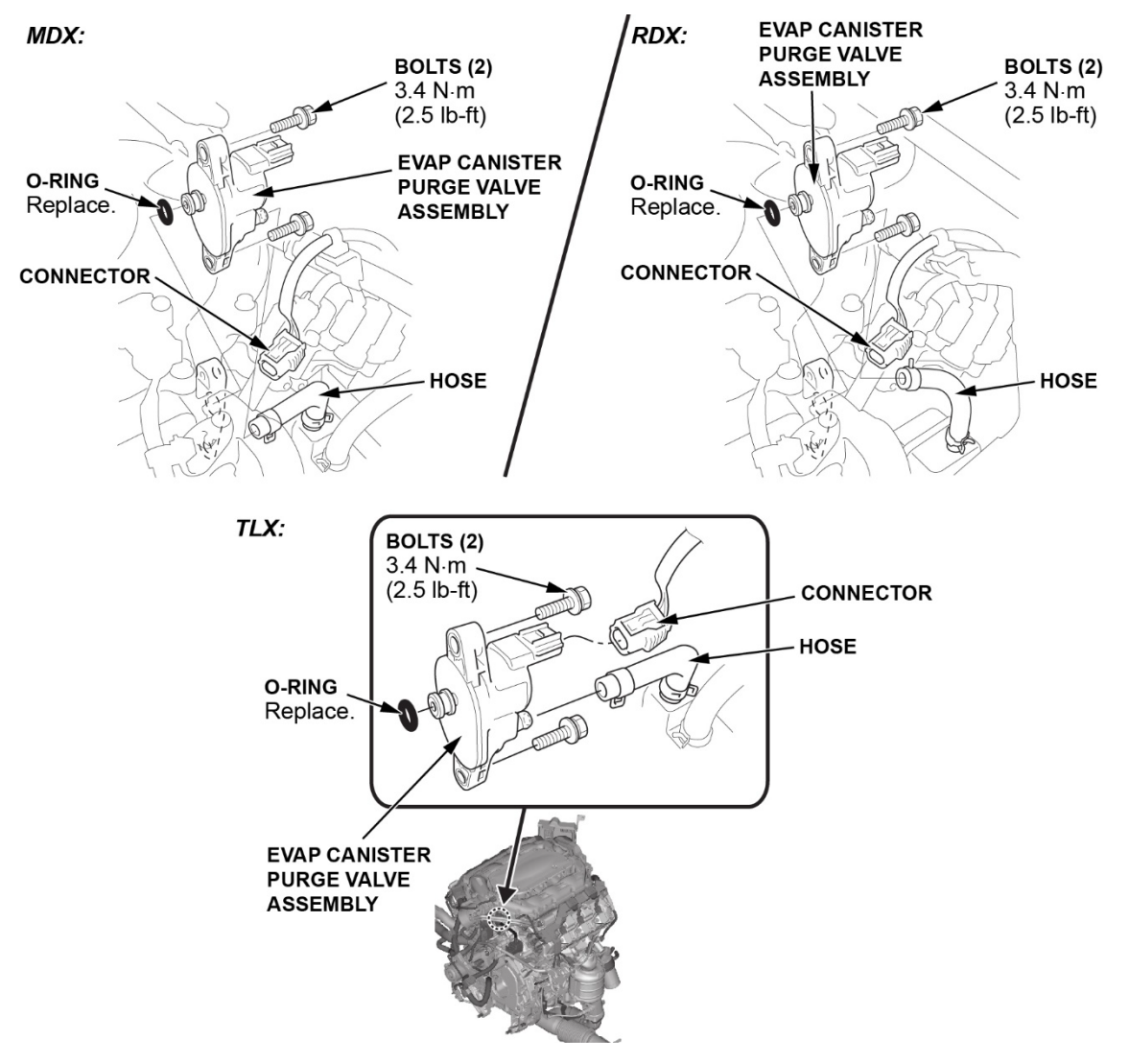

3. Replace with a new purge control solenoid, and then install in reverse order.

## **REPAIR VERIFICATION**

- 1. Start i-HDS with DST-I.
- 2. Select Connect to the Vehicle.
- 3. Select Function Test.
- 4. Select PGM-FI EVAP Test.
- 5. Select Function Test.
- 6. Select EVAP Test.
- 7. If the EVAP function test passes, return the vehicle to the client.

If the EVAP function test stops and fails, follow normal troubleshooting.